## System Config > Incident Fields

Last Modified on 05/22/2018 12:31 pm EDT

The Incident fields screen allows for customization of the incident form on the child screen of the family record.

From the Setup menu, select the System Config option.

| S | earch        |            | •                  |                |         |          | _            |            |        |            | 📕 Bus   | iness Level - DCW | - Transactio | nal | 0 |
|---|--------------|------------|--------------------|----------------|---------|----------|--------------|------------|--------|------------|---------|-------------------|--------------|-----|---|
| ☆ | Home         | Family     | Payments           | Attendance     | Lessons | Meals    | Connect      | Approvals  | Report | s Staff    | Setup   | ۹                 |              |     |   |
| ( | Home         | Informatio | on                 |                |         |          |              |            |        |            | Semest  | er<br>om          |              |     |   |
|   |              |            |                    | <b>pini</b> g  | Cla     | assroom  | List         |            |        |            | Classro | om Summary        |              |     |   |
|   | Information  |            | chodulos           | 31<br>Somostor | Cent    | er       |              |            |        | Classroon  | Rates   |                   |              | М   | т |
|   | mormation    |            | chedules           | Jemester       | DC      | N Transa | ctional- Cer | nter 1     |        | AM, Befo   | Fees    |                   |              | 5   | 3 |
|   | 11           |            |                    | 0              | DC      | N Transa | ctional- Cer | nter 1     |        | Flexible ( | Vacatio | on                |              | 1   | 1 |
|   | <b>~</b>     |            | é                  | U              | DC      | N Transa | ctional- Cer | nter 1     |        | PM, Afte   | Third P | arty              |              | 2   | 2 |
|   | Birthday     |            | Billing            | Pending        |         |          |              |            |        |            | Schedu  | lle               |              |     |   |
|   | 0            |            | 4                  |                |         |          |              |            |        |            | Bus     |                   |              |     |   |
|   | U            |            | 1                  | <b>28</b> 2    |         |          |              |            |        |            | Health  |                   |              |     |   |
|   | Registration | IS         | Changes            | New Family     |         |          |              |            |        |            | Checkl  | ist               |              |     |   |
|   | 0            |            | 1                  | •              |         |          |              |            |        |            | Daily S | heets             |              |     |   |
|   | U            |            | 1                  |                |         |          |              |            |        |            | Admin   | 5                 |              |     |   |
|   | Waitlist     |            | Program<br>Changes | Live Ratios    | 1<      | <        | Records fr   | rom 1 to 4 | > >    |            | System  | Config            | oage 🔻       |     |   |
|   | X            |            |                    |                |         |          |              |            |        |            |         |                   |              |     |   |

Then select the incident fields tile.

cheduled FTE Setup -> System Config

| General Config       | Extended        |                  | Authorization      | CACFP     | Credit Cards   | Data Fields                                                                                                    | Controller      |
|----------------------|-----------------|------------------|--------------------|-----------|----------------|----------------------------------------------------------------------------------------------------|-----------------|
| Email                | Text Message    | Phone (OCN)      | Notification       |           | GL Builder     | Registration                                                                                                    | Payments        |
| Auto-Pay             | Report          | Reporting Groups | <b>y</b><br>Social | Statement | <b>Storage</b> | international contract of the second second | Č<br>Time Clock |
| <b>P</b><br>Training | Incident Fields | Valid Values     |                    |           |                |                                                                                                    |                 |

Most fields can be deleted or edited. To delete select the red x icon, to edit select the edit link.

| em Config Incident Fields                |                                             |                                                     |                                      |
|------------------------------------------|---------------------------------------------|-----------------------------------------------------|--------------------------------------|
| nfigure Incident Fields                  |                                             |                                                     |                                      |
| e: Fields on this screen can be added, r | emoved, repositioned and resized to how you | want them to appear on the Child > Incidents screer | 1. After making changes, click the S |
| ton at bottom.                           |                                             |                                                     |                                      |
| General Incident Informatic              | n                                           |                                                     | + Add Field                          |
| Date of Incident * Edit 💥                | Time of Incident * Edit 🗶                   | Place of Incident *                                 | Edit 🕽                               |
| <b>#</b>                                 | 0                                           | <b>Q</b>                                            |                                      |
| Date Parent Notified Edit 🗙              | Time Parent Notified                        | Caregiver in charge of child                        | Edit 🕽                               |
| Chang                                    | e the Field Name                            |                                                     |                                      |
| - II. •                                  |                                             |                                                     |                                      |
| Was first aid provided? Edit X           | Was medical attention re Edit               |                                                     |                                      |
|                                          | $\sim$                                      |                                                     |                                      |

Enter the updated text then press preview-

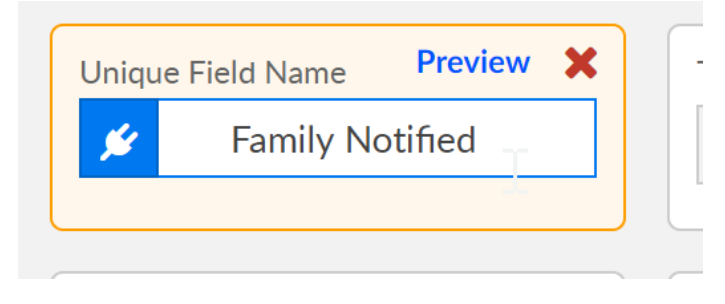

To add a field, select the Add field icon in the top right corner.

| em Config / Incident F                         | ields            |                              |                  |                                                    |                                    |
|------------------------------------------------|------------------|------------------------------|------------------|----------------------------------------------------|------------------------------------|
| nfigure Incident Fie                           | elds             |                              |                  |                                                    |                                    |
| te: Fields on this screen ca<br>ton at bottom. | an be added, rem | oved, repositioned and resiz | zed to how you v | vant them to appear on the Child > Incidents scree | n. After making changes, click the |
|                                                |                  |                              |                  |                                                    |                                    |
| General Incident I                             | Information      |                              |                  |                                                    | + Add Fiel                         |
|                                                |                  |                              |                  |                                                    | $\bigcirc$                         |
| Date of Incident *                             | Edit 🗙           | Time of Incident *           | Edit 🗙           | Place of Incident *                                | Edit                               |
| Date of Incident *                             | Edit 🗙           | Time of Incident *           | Edit 🗶           | Place of Incident *                                | Edit                               |
| Date of Incident *                             | Edit 🗶           | Time of Incident *           | Edit 🗶           | Place of Incident *                                | Edit                               |
| Date of Incident *                             | Edit 🗙           | Time of Incident *           | Edit 🗶           | Place of Incident *   Caregiver in charge of child | Edit                               |

Select the field type and then enter text, when complete press the customize link.

- Select Menu
- Text
- Radio button
- Check Box
- Date
- Time
- Date/Time

| System Config | 3 > | Incident Fields |
|---------------|-----|-----------------|
| e,etem eenna  | > / |                 |

## Configure Incident Fields

Note: Fields on this screen can be added, removed, repositioned and resized to how you way button at bottom.

## **General Incident Information**

| уре                 |        |
|---------------------|--------|
| Select a field type |        |
| Select a field type |        |
| Select Menu         | $\sim$ |
| Text                |        |
| Radio Button        |        |
| Check Box           |        |
| Date                |        |
| Time                |        |
| Date/Time           |        |

Example of a text type-

| System Config / Incident Fields                    |                                     |
|----------------------------------------------------|-------------------------------------|
| Configure Incident Fields                          |                                     |
| Note: Fields on this screen can be added, removed, | repositioned and resized to how you |
| button at bottom.                                  |                                     |
| General Incident Information                       |                                     |
|                                                    |                                     |
| Sample Field                                       | Customize 🗙                         |
| Sample Field<br>Sample Field                       | Customize 🗙                         |